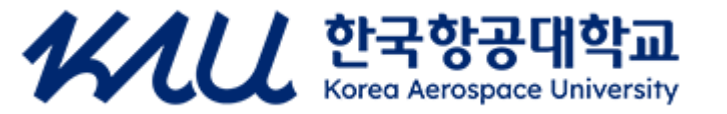

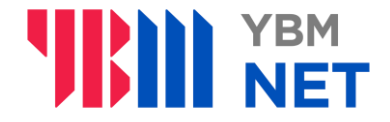

# 한국항공대 23년 2학기 온라인 모의토익 진행 안내

- 5) 스터디룸 이용
- 4) 설문조사 →
- 3) 본인인증 →
- 1) 비누 가입&인증 →
   2) 학습사이트 이동 →
- 3. 시험 진행 방법
- 2 시허 지해 바버

## 2. 시험시간: 2시간 LC 45분 / RC 75분 진행

1. 시험일정: 10.04(수) ~ 10.31(화) 자정전까지 응시

### **WINYBMNET**

## 매뉴얼

사이트 이용 방법

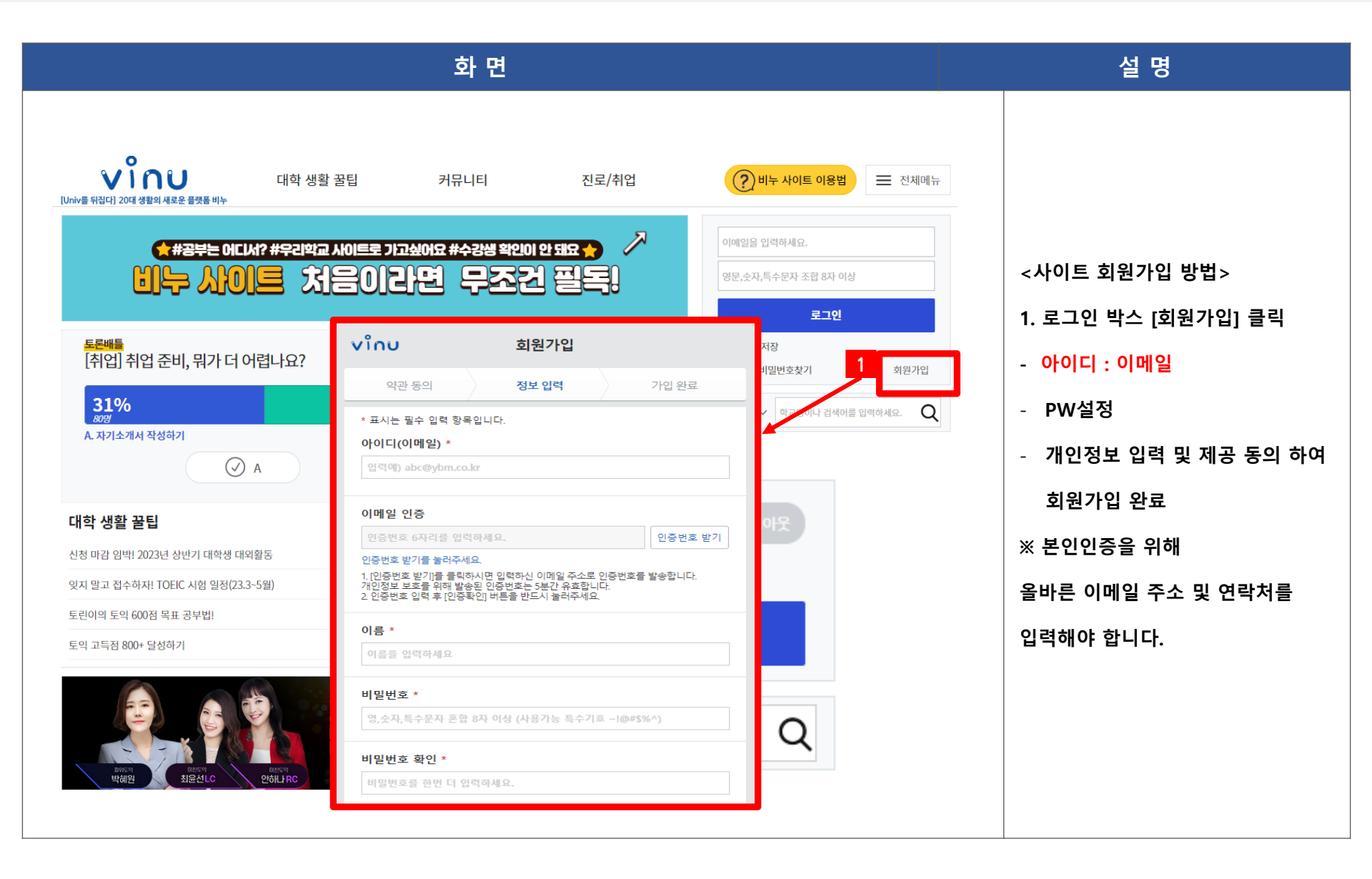

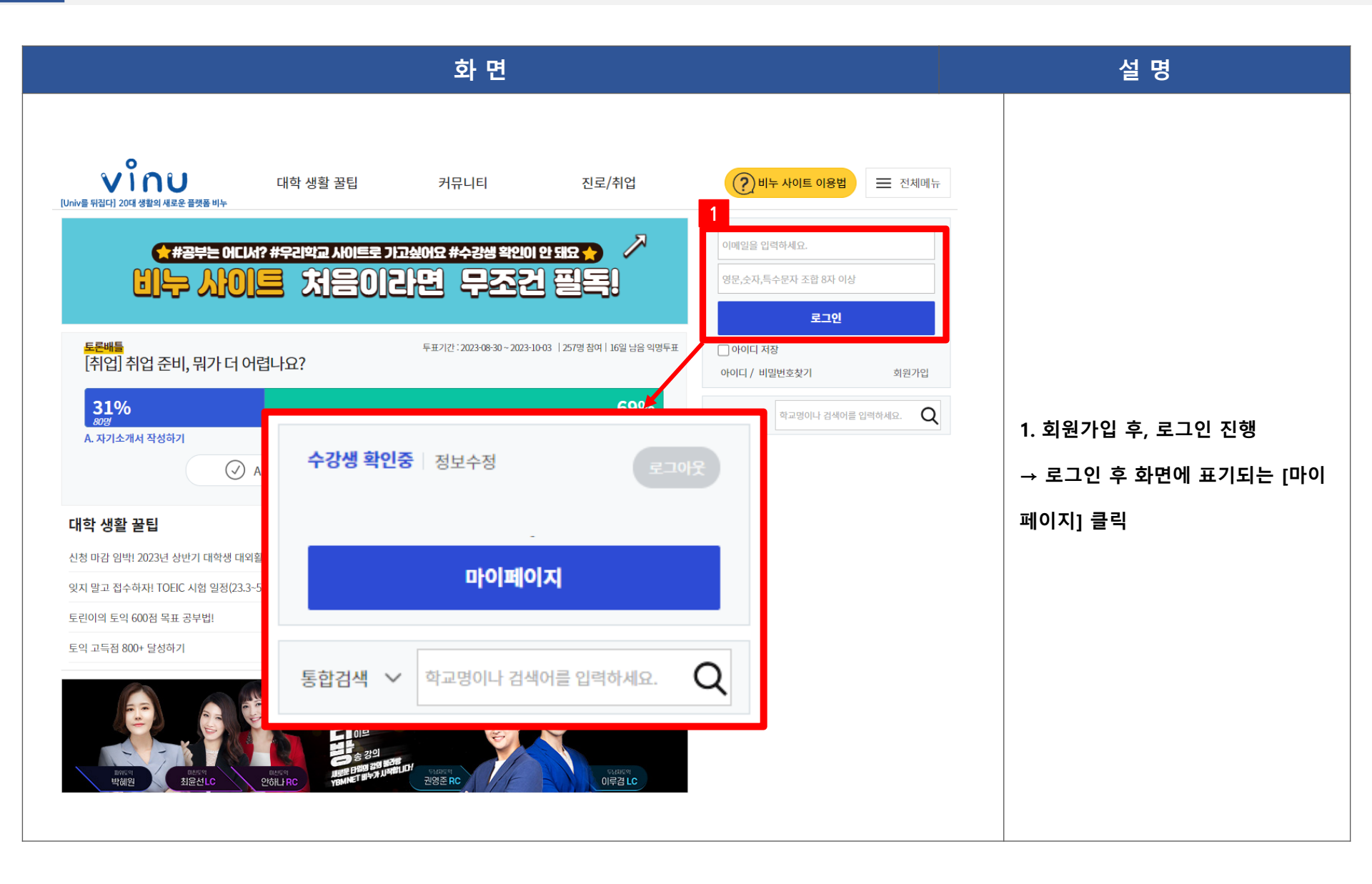

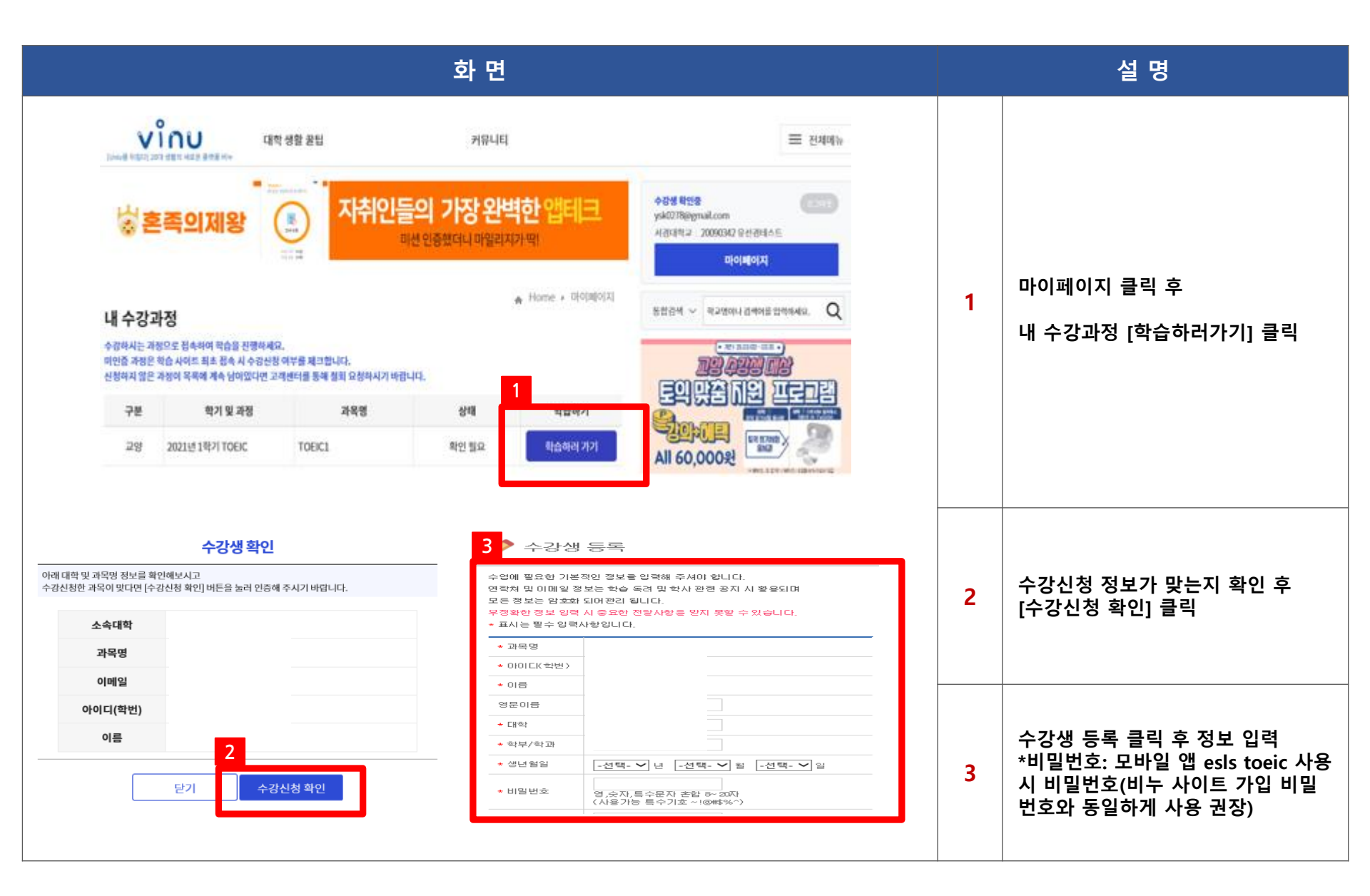

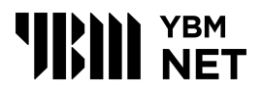

#### 화 면 설 명 🥭 수강생 등록 완료 - Internet Explorer $\times$ \_ 📝 수강생 등록 완료 수강생 등록이 완료되었습니다. 스터디룸 메뉴를 클릭하여 학습 진행이 가능하며, 학사 운영 정책에 따라 결제 혹은 교재인증 후 사이트 이용이 가능할 수도 있습니다. 4 수강생 등록 완료 확 인 학교 | 한국항공대학교 과목명 구분 학기 및 과정 학습하기 KAU Global English SkyLine 교양 2023년 2학기 TOEIC 학습하러 가기 2학기 온라인 모의토익 5 학습하러 가기 교양 2023년 1학기 TOEIC 2학기 온라인 모의토익 5 [학습사이트로 이동] 클릭하면 학습사이트 자동 로그인 되어 이동됨

#### 2. 학습사이트 이동

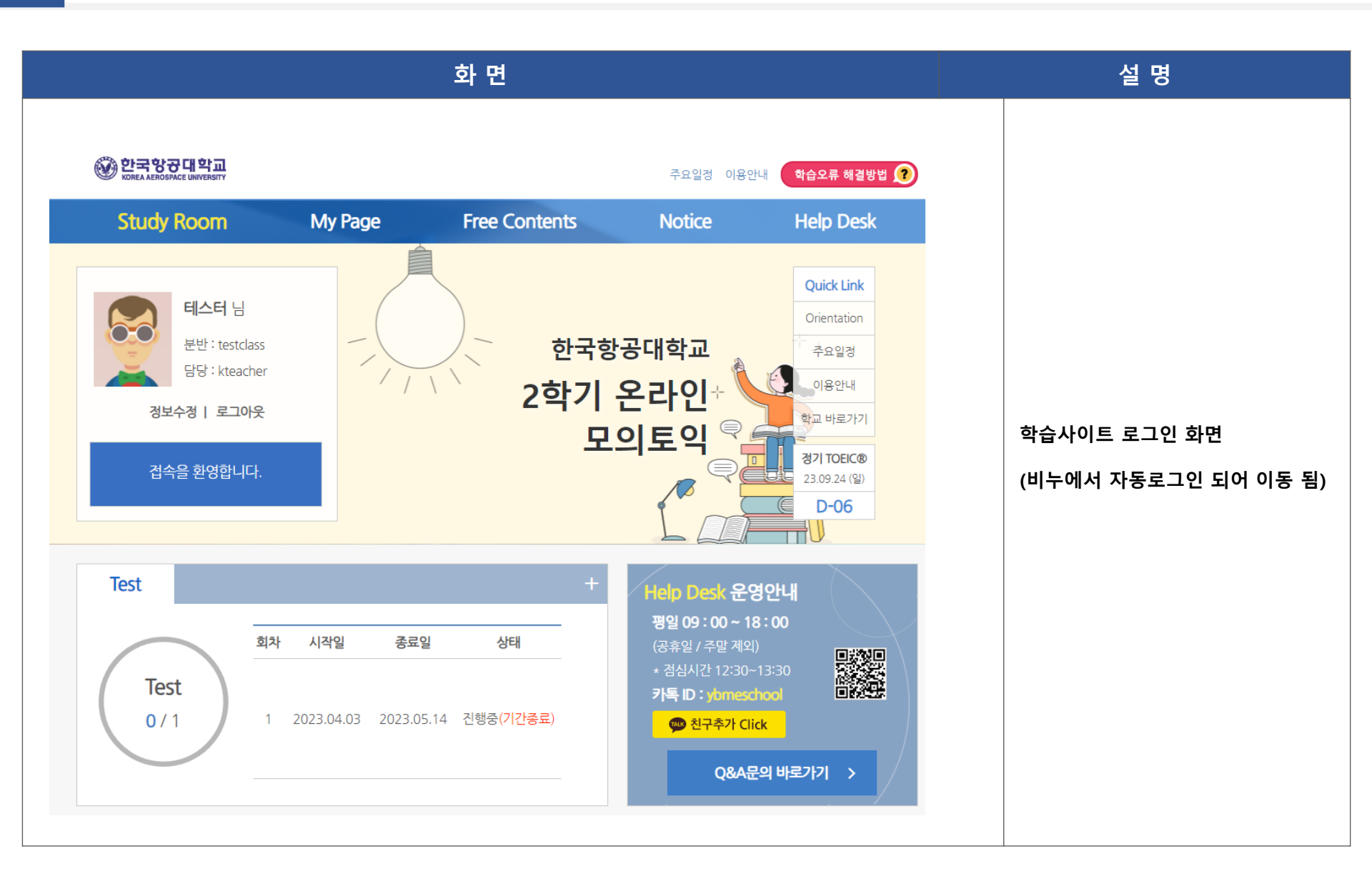

3. 본인 인증

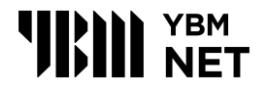

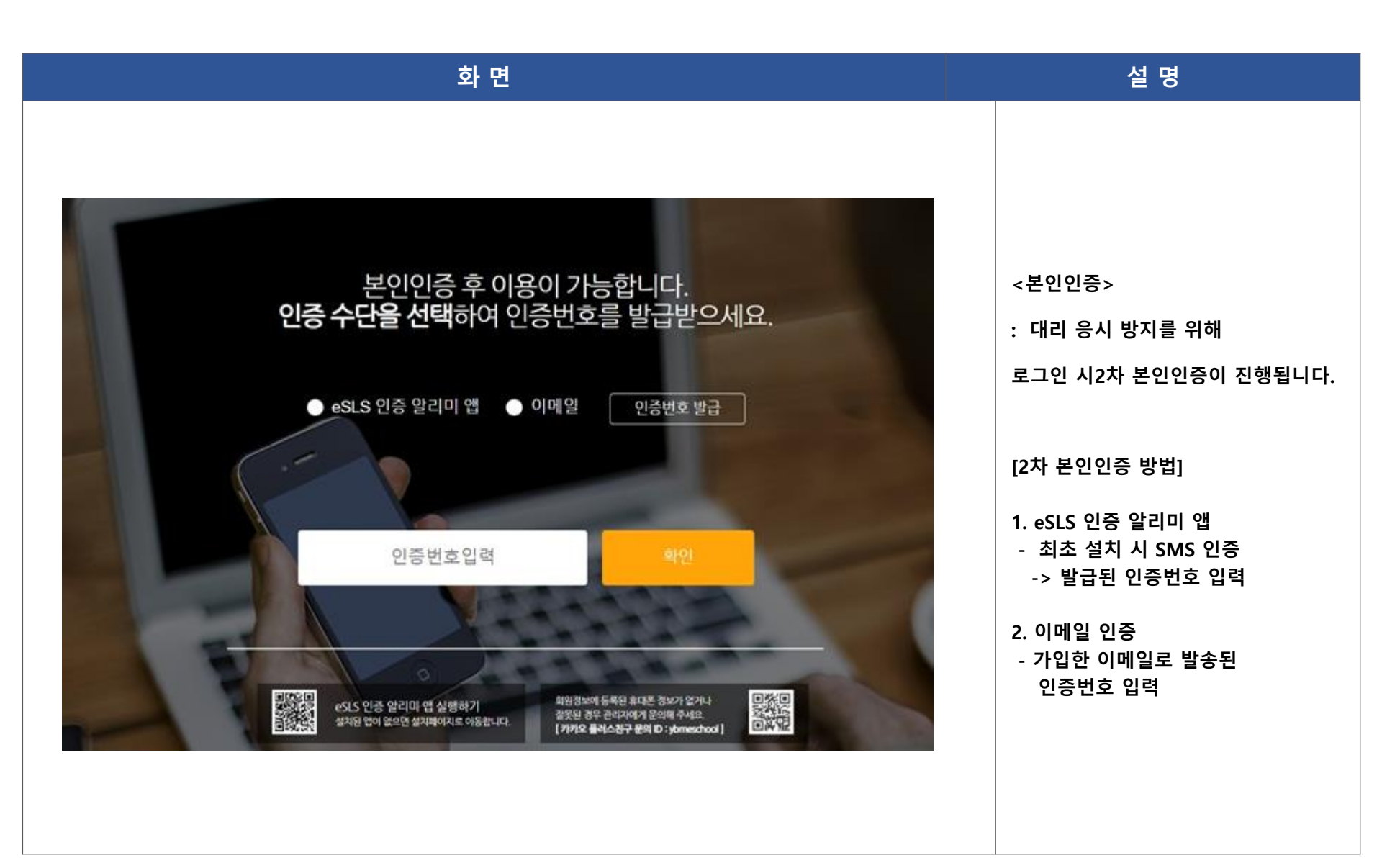

### 4. 설문조사 참여

### **YBM NET**

| 화 면                                                                                                    |           | 설 명                     |
|----------------------------------------------------------------------------------------------------|-----------|-------------------------|
|                                                                                                    |           |                         |
| <ul> <li>ⓒ 한국항공대학교 - Chrome - □</li> <li>i ybmuniv.com/class/student/poll/poll.asp</li> </ul>                                           | ×<br>;법 ? | 설문조사 화면                 |
| Stud [항공대] 2023년 2학기 온라인 모의토익 설문조사                                                                                                    | ۲         | ★영어학력평가 설문조사 후 모의토      |
| 본 설문조사는 강의내용 평가, 강의개선을 위한 목적으로 사용되며 담당 관리자 외에는 공개되지 않습니다. 다양하고 자유로운 의견을 사실대로 답변<br>해주시기 바랍니다. 아래의 문항은 수강분반 확인과 더 좋은 프로그램 준비를 위한 내용 입니다. |           | 익 테스트 진행됩니다.            |
| 1.2023년 2학기 영어학력평가 신청 방법<br>이매우 불만족                                                                                                    |           | ** 설문조사 팝업이 뜨지 않는 경우    |
|                                                                                                    |           | 인터넷 팝업설정 확인 후 진행!!      |
| 정 이만족                                                                                                    |           | ① 엣지: 설정 - 쿠키 및 사이트 권한  |
| 이 매우 만족<br>2 2023년 2한기 영어한력평가 운영 방법                                                                                                    |           | - 팝업 및 리디렉션 - 차단 해제 - 학 |
| · · · · · · · · · · · · · · · · · · ·                                                                                                   |           | 습사이트 새로고침하여 학습          |
| ·····································                                                                                                   |           | ○ ᅴ록·석정 - 개인정부 및 부안 -   |
| Test 이만족                                                                                                    |           | 나이트 서저 파어 미 리디레셔 나      |
| 이내우 만족<br>3.2023년 2학기 영어학력평가를 통해 글로벌소통역량을 항상시킬 수 있었다.                                                                                   |           | 시아드 글장 - 답답 옷 다다락한 - 지  |
| 이매우 불만족<br>이분마조                                                                                                    |           | 이트에서 팝업을 전송하고 리니텍전      |
|                                                                                                    | 識         | 을 사용할수 있음에 체크 - 학습사이    |
| · · · · · · · · · · · · · · · · · · ·                                                                                                   |           | 트 새로고침하여 학습             |
| 4.2023년 2학기 영어학력평가 진행 시 아쉬웠던 겸 또는 보완/개선겸 기술                                                                                             |           |                         |
|                                                                                                    |           |                         |

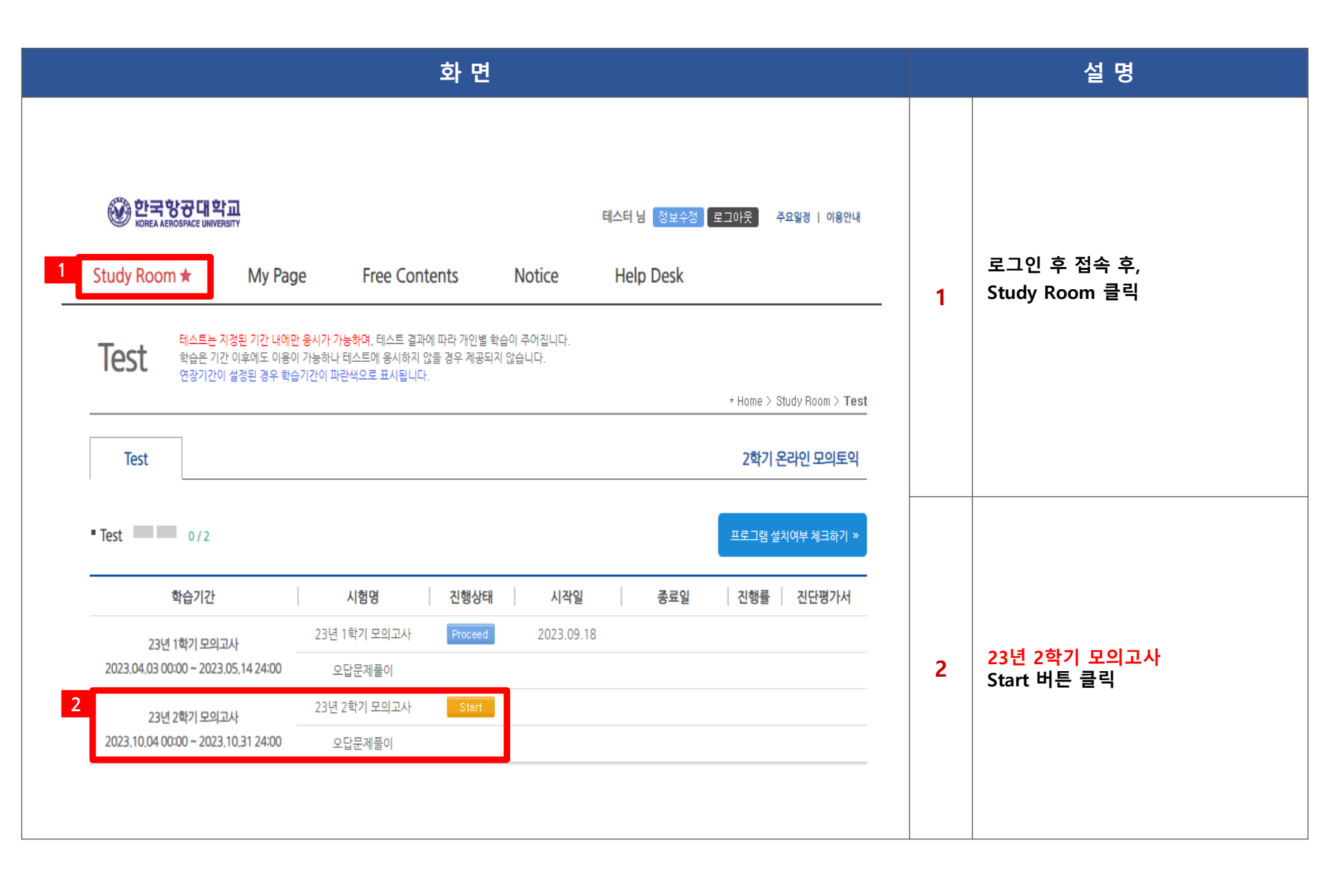

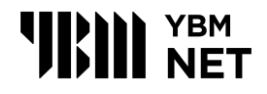

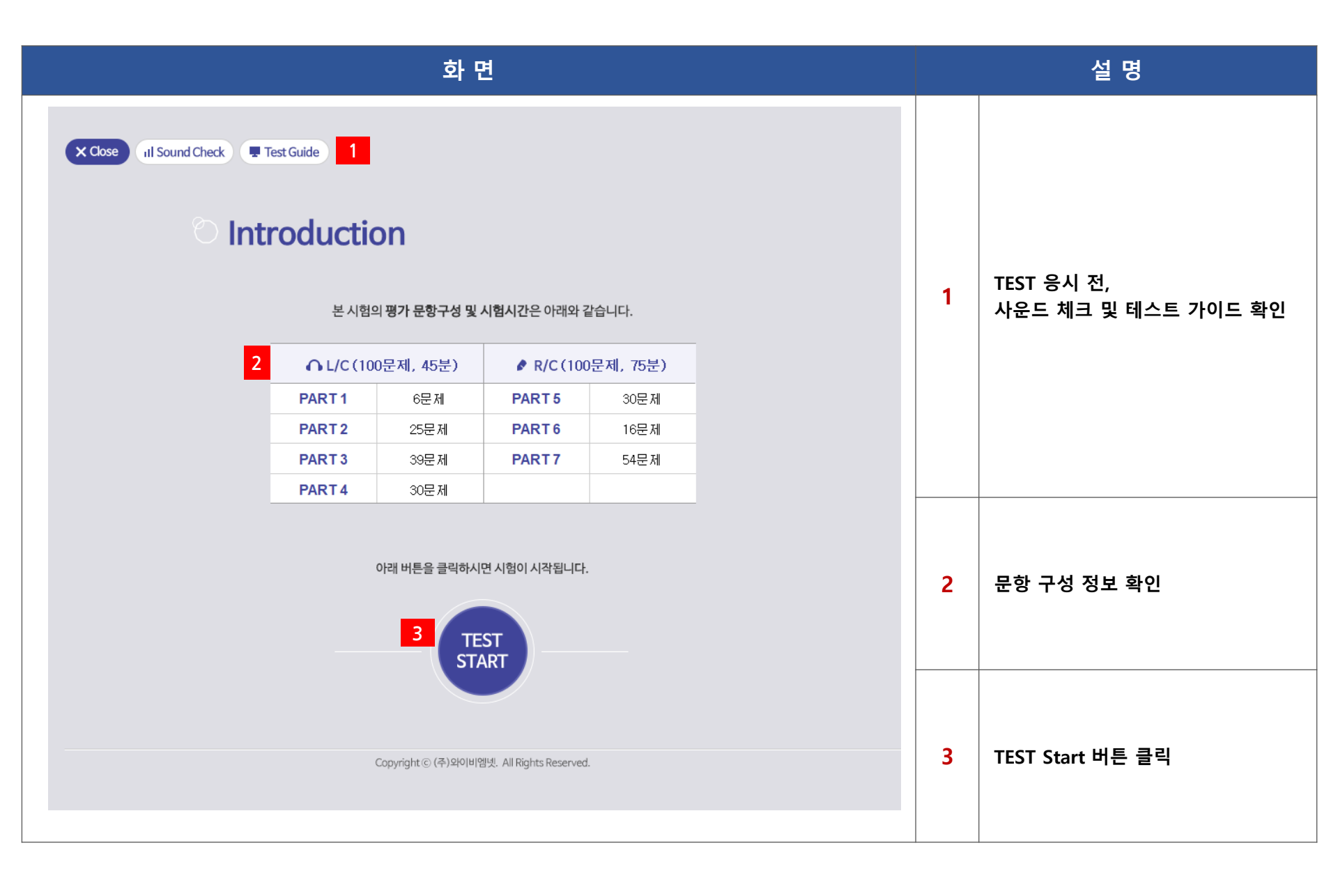

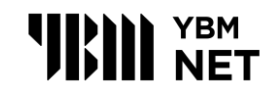

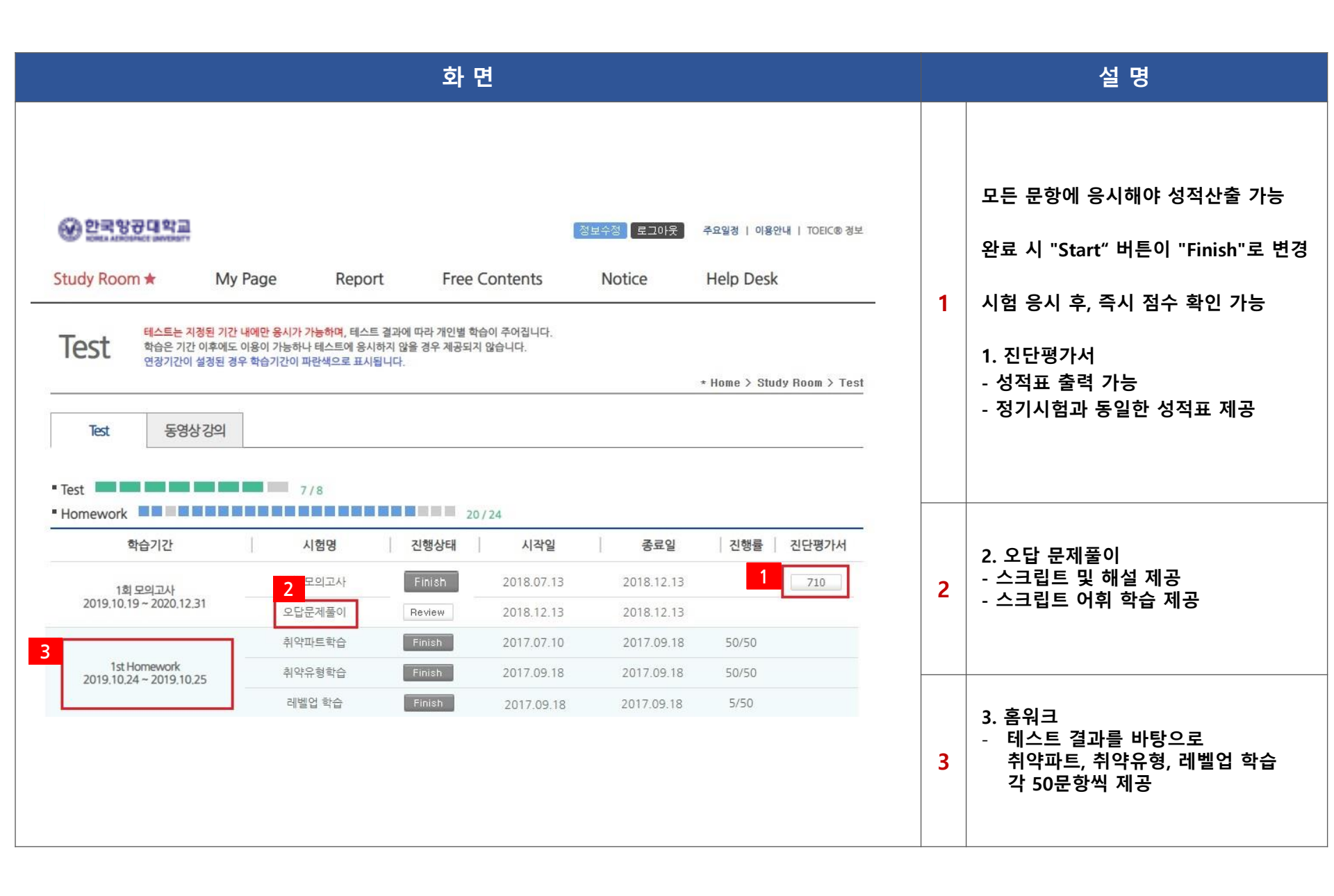

#### \*학습이 진행되지 않을 경우 조치 방법

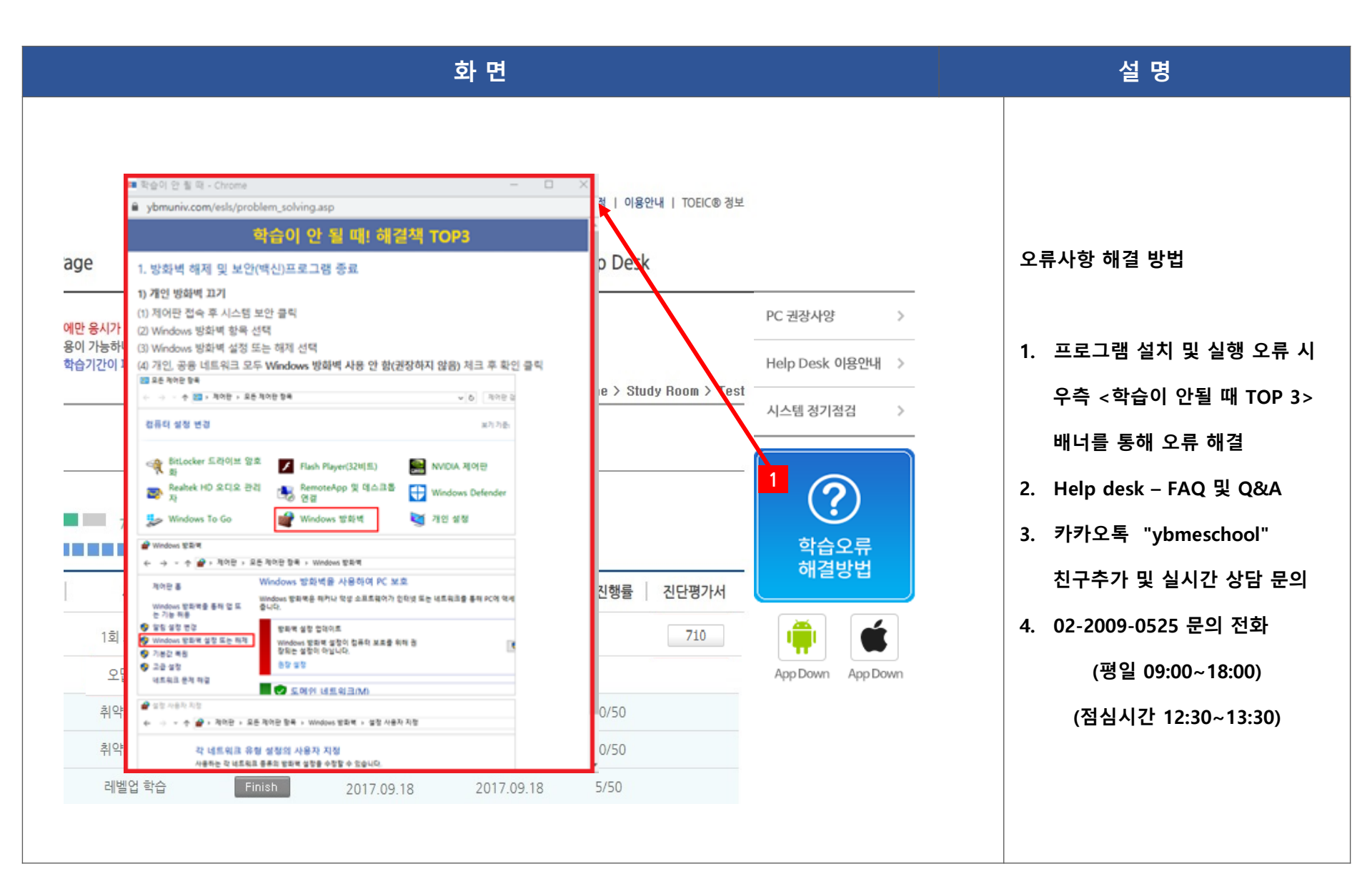